## Defrag Batch File

Create a .bat file to run defrag on scheduled tasks

- 1. Right click desktop and select NEW....Text Document
- 2. Doubleclick the Text Document to open it.
- 3. Type onto the document page defrag -f c:
- 4. Click File and SAVE AS. In the File of Type click down arrow and select All Files.
- 5. Give the batch file a name such as defrag.bat
- 6. Select a folder in which to store the defrag.bat file. I selected the Desktop.
- 7. Click Start...control panel...scheduled tasks.
- 8. Click Add new Task. Click Next and Browse. Locate the defrag.bat file on the desktop and doubleclick it.
- 9. Click Next and set the time and date you want it to run.
- 10. Click Next and enter owner's password
- 11. Click Finish. You should now see the defrag.bat listed in the list of scheduled tasks.
- 12. Check its status after the scheduled date and time have passed to see if it ran.

Revised 5/292009 JMM